- 1. Seleccione el nivel de la escuela a la que asiste el niño
- 2. En el menú desplegable, seleccione el nombre de la Escuela

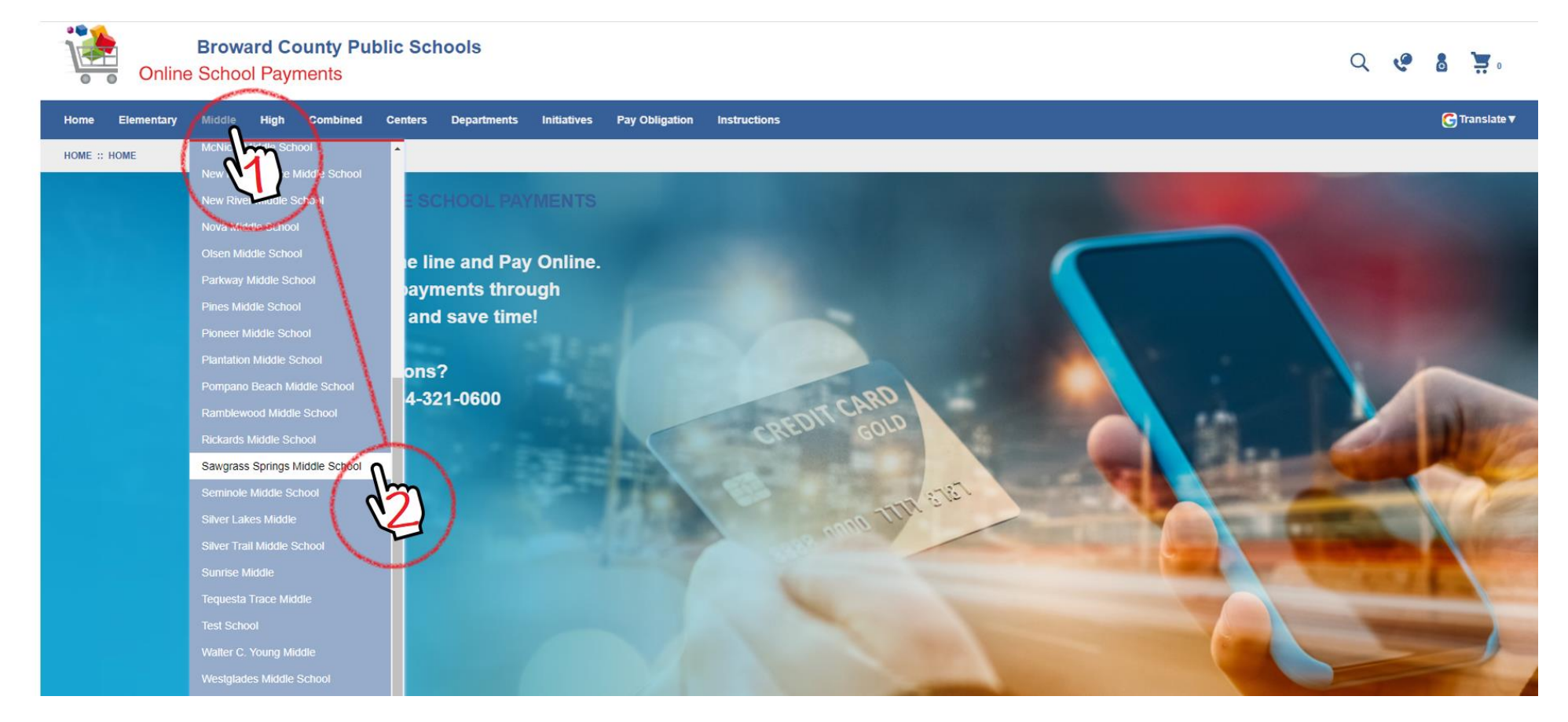

- 3. Seleccione los artículos que desee comprar haciendo clic en la casilla de verificación
- 4. Luego seleccione el botón "Agregar al carrito"

| Broward County Public<br>Online School Payments              | c Schools           |                                                    |                                                                                                    |                       |       | C            | کر دو 💈   | ۰ 🛒           |
|--------------------------------------------------------------|---------------------|----------------------------------------------------|----------------------------------------------------------------------------------------------------|-----------------------|-------|--------------|-----------|---------------|
| Home Elementary Middle High Combined Co                      | enters Departments  | Initiatives Pay Obligation                         | Instructions                                                                                                    |                       |       |              | (         | 📑 Translate 🔻 |
| HOME :: MIDDLE :: SAWGRASS SPRINGS MIDDLE SCHOOL             |                     |                                                    |                                                                                                    |                       |       |              |           |               |
| Apollo Middle                                                | SAWGRASS            | S SPRINGS MIDDLE                                   | SCHOOL                                                                                                    |                       |       |              |           |               |
| Attucks Middle                                               | Select your product | s from below or<br>nd shop the school supply list: | S.                                                                                                    |                       |       |              |           |               |
| Bair Middle School                                           | Select Image        | Activity No.                                       | Activity Name                                                                                                    | Teacher/Sponsor       | Grade | Course/Class | Act. Date | Price         |
| Coral Springs Middle Crystal Lake Middle                     |                     | B3431-820                                          | 2021-2022 BASCC Late Pick Up Fee<br>\$15 charge for every 15 minutes late. Students must be picked<br>up on time. | After, Before         | N/A   | NA           | 8/18/2021 | \$15.00       |
| Deerfield Beach Middle School                                | (Im)                | B3431-826                                          | 2021-2022 BASCC Registration Fee<br>Registration fee is required for all participants.                            | After,Before          | N/A   | NA           | 8/18/2021 | \$30.00       |
| Falcon Cove Middle                                           | B                   | B3431-888                                          | 21/22 IFIY STEM Field Trip<br>STEM Activity Lab and Flying Experience                                             | Bustamante,Laura      | N/A   | NA           | NA        | \$52.00       |
| Forest Glen Middle Glades Middle School                      | •                   | B3431-860                                          | 6th Grade Yearbook Sale<br>Yearbook Fees                                                                          | Stull-Milordis, Wendy | 6th   | NA           | NA        | \$55.00       |
| Indian Ridge Middle School<br>Lauderdale Lakes Middle School |                     | B3431-861                                          | 7th Grade Yearbook Sale<br>Yearbook Fees                                                                          | Stull-Milordis, Wendy | 7th   | NA           | NA        | \$55.00       |
| Lyons Creek Middle School<br>Margate Middle School           |                     | B3131-862                                          | 8th Grade Yearbook Sale<br>Yearbook Fees                                                                          | Stull-Milordis, Wendy | 8th   | NA           | NA        | \$55.00       |
|                                                              | Ado                 | d to Cart                                          | )                                                                                                    |                       |       |              |           |               |

5. Verifique los artículos a comprar, luego seleccione el botón "Pagar" en la parte inferior derecha

| Broward County Public Schools<br>Online School Payments                                          |                            |                                                                                              | Q 🦿 🖁 📜 2         |
|--------------------------------------------------------------------------------------------------|----------------------------|----------------------------------------------------------------------------------------------|-------------------|
| Home Elementary Middle High Combined Centers Departments Initiatives Pay Obligation Instructions |                            |                                                                                              | G Translate ▼     |
| SHOPPING CART 2                                                                                  |                            |                                                                                              |                   |
| 2021-2022 BASCC LATE PICK UP FEE B3431-820                                                       | X                          | Sub Total:                                                                                   | \$45.00           |
| Qty 1 Price : \$15.00                                                                            |                            | Service Fee:                                                                                 | \$0.00            |
| 2021-2022 BASCC REGISTRATION FEE B3431-826                                                       | X                          | Tax:                                                                                         | \$0.00            |
| Qty 1 Price : \$30.00                                                                            |                            | Total:                                                                                       | \$45.00           |
| Continue Shopping                                                                                |                            | Make any changes to the products in your cart?<br>Click <i>Update</i> to refresh your total. |                   |
|                                                                                                  |                            | Update                                                                                       | Checkout          |
| Home   Contact Us   Privacy Policy   Terms<br>Copyright 2022 - OSMS Inc. All rights resen        | Map<br>ved.                |                                                                                              |                   |
| Developed by Online School Management Systems - (OSP-WEB                                         | 03) - v5.2.9.6 (2/17/2022) |                                                                                              | The second second |

6. Si es un usuario nuevo, debe crear una cuenta completando la información solicitada en el lado derecho de la pantalla. Cuando haya terminado, inicie sesión haciendo clic en el botón "Iniciar sesión"

| Broward County Public Schools<br>Online School Payments  |                                                                                                    | Q 🧐 🙆 📜 2                                |
|----------------------------------------------------------|----------------------------------------------------------------------------------------------------|------------------------------------------|
| Home Elementary Middle High Combined Centers Departments | Initiatives Pay Obligation Instructions                                                                                               | 🕝 Translate 🔻                            |
| SIGN IN                                                  |                                                                                                    |                                          |
| Current Users                                            | New Users, Pleas                                                                                                    | se Create an Account                     |
|                                                          | To create a new account please                                                                                                    | a fill in each of the form fields below. |
| Username\Email                                           | Username\Email - Email must be used as the username                                                                                   | Email                                    |
| required                                                 | required                                                                                                    | required                                 |
| Password                                                 | First Name                                                                                                    | Last Name                                |
| required 👁                                               | required                                                                                                    | required                                 |
| Password must be at least 8 characters long              | Password 8+ characters                                                                                                    | Confirm Password                         |
| Remember Me Forgot Username/Password?                    | required                                                                                                    | required                                 |
| Login                                                    | Password Hint                                                                                                    | Password Answer                          |
| COK.                                                     | Create New                                                                                                    |                                          |
|                                                          | Hon Sontact Us   Privacy Policy   Terms   Map                                                                                         |                                          |
|                                                          | Copyright 2022 - OSMS Inc. All rights reserved.<br>Developed by Online School Management Systems - (OSP-WEB03) - v5.2.9.6 (2/17/2022) |                                          |

- 7. Seleccione un perfil de estudiante para cada artículo en su carrito de compras
- 8. Seleccione el botón "Siguiente"

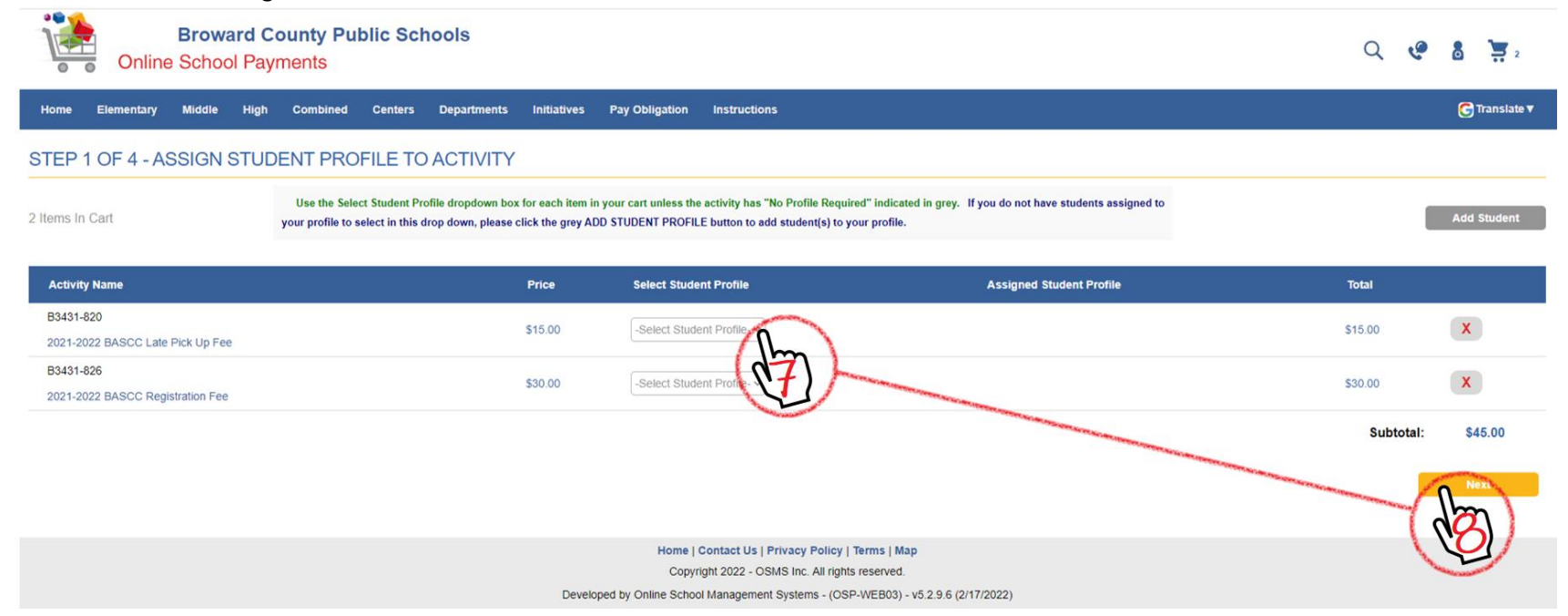

9. Complete los campos de facturación requeridos y luego seleccione el botón "Siguiente"

| Broward County Public Schools<br>Online School Payments                                                                                                    |                                                                                                    | Q 🧐 🙆 👾              |
|----------------------------------------------------------------------------------------------------|----------------------------------------------------------------------------------------------------|----------------------|
| Home Elementary Middle High Combined Centers Departments Initiatives Pay Obligation Instructions                                                                |                                                                                                    | <b>G</b> Translate ▼ |
| STEP 2 OF 4 - ADDRESS                                                                                                    |                                                                                                    |                      |
|                                                                                                    |                                                                                                    |                      |
| O Please enter your credit card billing address information. The name and address below must match those used by your credit card company exactly or the transa | ction will not be approved or processed.                                                            | Address Book         |
| Bill To:                                                                                                    |                                                                                                    |                      |
| First                                                                                                    | Last                                                                                                |                      |
| Country                                                                                                    |                                                                                                    |                      |
| United States ~                                                                                                    | ]                                                                                                   |                      |
| Address                                                                                                    |                                                                                                    |                      |
|                                                                                                    |                                                                                                    |                      |
|                                                                                                    |                                                                                                    |                      |
| United States                                                                                                    |                                                                                                    |                      |
| City                                                                                                    | State Zip                                                                                           |                      |
| Phone                                                                                                    |                                                                                                    |                      |
|                                                                                                    |                                                                                                    |                      |
|                                                                                                    |                                                                                                    |                      |
|                                                                                                    | Previous                                                                                            |                      |
|                                                                                                    | Home   Contact Us   Privacy Policy   Terms   Map<br>Copyright 2022 - OSMS Inc. All rights reserved. |                      |

- 10. Marque la casilla para aceptar los términos de la compra
- 11. Seleccione el botón "Siguiente" para completar la compra

| Home Insert Draw Design Layout References Mailings Review View Help                                                                                                    |   | 🖻 Sh | are 🖓 Comm    |
|----------------------------------------------------------------------------------------------------|---|------|---------------|
| Broward County Public Schools<br>Online School Payments                                                                                                    | 2 | e    | 5 📜 1         |
| Home Elementary Middle High Combined Centers Departments Initiatives Pay Obligation Instructions                                                                                                    |   |      | G Translate ▼ |
| STEP 3 OF 4 - ORDER REVIEW                                                                                                    |   |      |               |
|                                                                                                    |   |      |               |
| Sold To:                                                                                                    |   |      |               |
|                                                                                                    |   |      |               |
|                                                                                                    |   |      |               |
|                                                                                                    |   |      |               |
| Activity Name Assigned Student Profile Price Quantity                                                                                                    |   | Lin  | Total         |
| 83431-826 \$30.00 1                                                                                                    |   |      | \$30.00       |
|                                                                                                    |   |      |               |
| Purchase Notes (Not Required) Sublotal                                                                                                    |   |      | \$30.00       |
| Тах                                                                                                    |   |      | \$0.00        |
| Service Fee                                                                                                    |   |      | \$0.00        |
| Amount Due:                                                                                                    |   |      | \$30.00       |
| Departmenting this box the user agrees to the payment terms outlined by Online School Management Systems Inc. Credit Card transactions will appear as OSP <sup>15</sup> Chool Mame on your billing statement. Please direct all billing disputes to your local school administrator. |   |      |               |
| Previous                                                                                                    |   |      |               |
|                                                                                                    |   |      |               |
| Home   Contact Us   Privacy Policy   Terras                                                                                                    |   |      |               |